-

| , , , , , , , , , , , , , , , , , , , | · ·  |
|---------------------------------------|------|
| ()                                    |      |
|                                       |      |
|                                       |      |
|                                       |      |
|                                       |      |
| FTP                                   | FTP. |
|                                       |      |
|                                       |      |
|                                       |      |
|                                       |      |
|                                       | _    |

- " "

. . . .

### Web- Lexmark

, web- Lexmark

www.lexmark.com.

, , , ,

.1 3

1 .

2 . LDSS,

3 4

( ) 1 . . . 2 . . . 3 . . . 4 . 5. 8.

5 6 7 8 , ,

9 . 1

2

LDSS,

( Letter Legal). : 25% 400%.

( ): ; , .

: (1,2,3) (1,2,3) (1,2,3).

> ; : (1,1,1) (2,2,2) (3,3,3).

( ): - : . . . .

, , .

.

. 3 3

/ : / ,

.

.12

. .

.

1

4 .

1

2 # ,

3

1

6 . .

', ( , Letter Legal).

( ): ( ' ), ( ' ),

( ) . : , ;

, (PDF, TIFF JPEG)

PDF . TIFF . ' ' TIFF', TIFF

JPEG .

ï

: . . ', . . . (

): . .

· · · ·

. 1

#

:'.

:

( Letter Legal) '

Ш

ï

: · · · · · · · ·

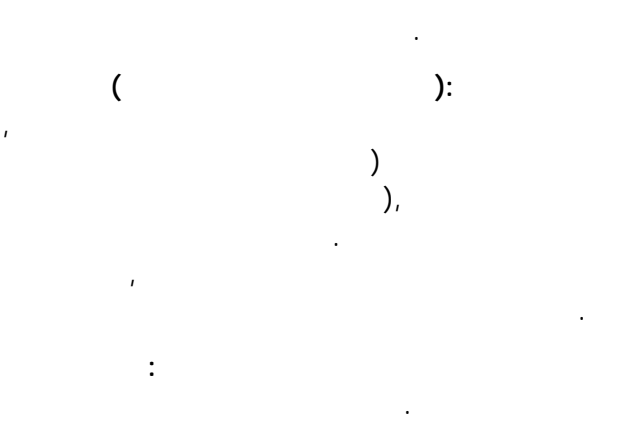

( (

ï

· · · · ·

.

## FTP

FTP MFP FTP. (, , Letter Legal).

# FTP.

**FTP** 

### 2 FTP 3 FTP. 4 .

1

## 2 **#** , 3 .

1 2 **FTP** . 3

4 , , 5 ,

5 , ' :'. 6 .

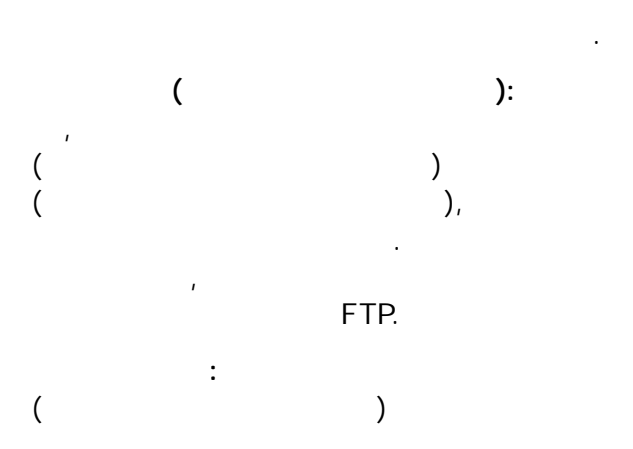

: , , . . .

## FTP. FTP.

. 53 : .

. 2 2

: (PDF, TIFF JPEG)

PDF

TIFF ' ' TIFF', TIFF

JPEG

· .

#### FTP.

: ',' ',' ',' ',' ',' ', ',' ','

): .

FTP.

:

. : F

Γ́ΤΡ.

:

.1 1

.

•

#### Мало тонера

,

Узел фотобарабана: заканчивается ресурс

| X850H21G |  |
|----------|--|
| X850H22G |  |

.

.

,